#### [f‰fXf^ fvfŠf"f^ ftfHf"fg,ÌfCf"fXfg[[f<]

[f‰fXf^ fvfŠf"f^ ftfHf"fg,ÌfCf"fXfg[[f<] f\_fCfAf[]fO f{fbfNfX,ðŽg,Á,Ä[]AHewlett-Packard LaserJet[]ADeskJet[]A,<sup>~</sup>,æ,ь݊·fvfŠf"f^,Ì,½,ß,Ìf\ftfg ftfHf"fg,ðfCf"fXfg[[f<,µ,½,è]í[œ,µ,½,è,Å,«,Ü,·]BftfHf"fg,Í PCL Œ`Ž®,Å,È,<sup>-</sup>,ê,Î,È,è,Ü,¹,ñ]BŽg—p,µ,Ä,¢  $,\acute{eftfHf}"fg,\grave{l} \Tilde{T} \Tilde{T} \tilde{T} \tild$ 

□ [□V,µ,¢ftfHf"fg ftf@fCf<,ÌfffBfŒfNfgfŠ] □ [□V,µ,¢ftfg ftfHf"fg] □ [fCf"fXfg□[f<,³,ê,Ä,¢,éftfg ftfHf"fg] 📕 [Šj,] <u>['ljÁ]</u>

\_\_\_[∏í∏œ]

 $fJf & [[,]] F[], & fOf & [[fXfP][f<,] K'^2], & fO[ & K'^2], & fO[ & K', & K', & K'$ 

^ó[]ü'¬"x,Ɖ掿,É,Í[]A'¼[]Ú,ÌŠÖŒW,ª, ,è,Ü,·[]B[]F[]",ª'½,¢,Ù,Ç[]AfhfLf... f[]f"fg,Ì^ó[]ü,É,©,©,鎞ŠÔ,à'·,,È,è,Ü,·[]B ^ó[]üfWf‡fu,ª^ó[]ü'Ò,¿[]ó'Ô,Ì,Æ,«,É^ó[]ü[]î•ñ,ðfffBfXfN,ÉŠi"[,·,éŒ`Ž®,ðŽw'è,µ,Ü,·]]B^ê"Ê,É[]AEMF (f]]f^ftf@fCf<) Œ`Ž®,Ì•û,ª[]¬,³,[]A^ó[]üfffofCfX,ÌŽí—Þ,É^Ë'¶,µ,È,¢,½,ß[]Afvf[]fOf‰f€,̉ð•ú,ª'¬,-,È,è,Ü,.·]BRAW Œ`Ž®,Í^ó[]ü'•'u,ɌŗL,Å, ,é,½,ß[]A^ó[]ü[]î•ñ,̕ϊ·,É—]•ª,ÈŽžŠÔ,ª,©,©,é‰Â''\ []«,ª, ,è[]A,»,ÌŠÔ,ÍŽg—p'†,Ìfvf]]fOf‰f€,Å,Ù,©,Ì[]ì<Æ,ð[]s,¤,±,Æ,ª,Å,«,È,,È,è,Ü,·]]B [EMF] ,ðŽg,¤,Æ^ó[]ü,É-â'è,ª, ,é[]ê[]‡,Í[]A[RAW] ,ðŽŽ,µ,Ä,,¾,3,¢]]B ^ó□ü'•'u,ɌŗL,̉æ'œ□§Œä‹@□\,ðŽw'è,μ,Ü,·□B□Ú□×,É,Â,¢,Ä,Í□A^ó□üfffofCfX,Ìf}fjf… fAf<,ðŽQ□Æ,μ,Ä,,¾,³,4□B Žg—p,∙,é—pކ,ÌŽí—Þ,ðŽw'è,µ,Ü,∙□B•□'ÊŽ†,É^ó□ü,∙,é□ê□‡,Í□A["§-¾ftfBf‹f€],ðfNfŠfbfN,µ,È,¢,Å,-,¾,³,¢□BfCf"fN,ª~Q"ï,³,ê□A□o—ÍŒ<‰Ê,ª‰~,ê,é,±,Æ,ª, ,è,Ü,∙□B ^ó□u,μ,½fhfLf…f□f"fg,ÅŽg,¤□o—ĺfgfŒfC,ðŽw'è,μ,Ü,·□B

fy□[fW□ã,Éfhfbfg,ð^ó□ü,·,é,Ì,ÉŽg,¤fCf"fN,Ì—Ê,ð□§Œä,μ,Ü,·□Bfhfbfg,ª'å,«,¢,Ù,Ç□A□o—ĺ,ĺ"Z,,È,è,Ü,·□B

^ó[]ü,̉ð'œ"x,ðŽw'è,μ,Ü,·[]B‰ð'œ"x,ð[],,,·,é,Æ[]A[]ו",ª,Í,Á,«,è,μ,½"ü,μ,¢fOf‰ftfBfbfN fCf[][[fW,ª^ó[]ü,³,ê,Ü,·[]B □...∙½,Æ□,'¼,Ì□ü,ªŠÜ,Ü,ê,Ä,¢,éfhfLf...f□f"fg,Ì^ó□ü'¬"x,ð□,,ß,é,Æ,«,ÉfNfŠfbfN,μ,Ü,·□Bf∨fŠf"f^,ª,± ,ÌflfvfVf‡f",ðfTf|□[fg,μ,Ä,¢,é□ê□‡□AŠù'è,Ì□Ý'è,Å,ÍŒr□ü,ª'-□\_,³,ê,Ü,·□B fefLfXfg,ÆfOf‰ftfBfbfNfX,ª□d,È,Á,Ä,¢,éfhfLf...f□f"fg,ð^ó□ü,·,é□ê□‡,ÉfNfŠfbfN,µ,Ü,·□BfefLfXfg,ÆfOf ‰ftfBfbfNfX,ª□d,È,Á,Ä,¢,éfhfLf...f□f"fg,ð^ó□ü,·,é,Æ,«,É□AfffofCfX ftfHf"fg,Ü,½,ĺf\_fEf"f□□[fh,µ,½ TrueType ftfHf"fg,ðŽg,¤,Æ□A□o−ĺŒ<‰Ê,ª□³,µ,,È,¢,±,Æ,ª, ,è,Ü,·□B fhfLf...f□f"fg,ð^ó□ü,·,é,Æ,«,ÉŽg,¤fefLfXfg•iŽ¿,ðŽw'è,µ,Ü,·□B^ó□ü'•'u,Ì□»'¢Œ³,âf,fff<,É,æ,Á,Ä□A—~ p,Å,«,é'l'ðŽ^,ĺ^Ù,È,è,Ü,·□B fJf‰[[[]o−ĺ,·,é,©[]A,Ü,½,ĺf,fmfNf[][]o−ĺ,·,é,©,ðŽw'è,μ,Ü,·[]B

^ó[ü,·,é•"[]",ðŽw'è,μ,Ü,·[B,Ü,½[]AfvfŠf"f^,Å'š[]‡,¢^ó[]ü,ªfTf|[[[fg,³,ê,Ä,¢,é[]ê[]‡,ĺ[]A'š[]‡,¢,ð,Æ,é,©,Ç,¤ ,©,ðŽw'è,μ,Ü,·[]B'š[]‡,¢,ð,Æ,é[]ê[]‡,ĺ[]A1 •",²,Æ,É~A'±,μ,½fy[[fW,ª^ó[]ü,³,ê,Ü,·[]B'š[]‡,¢ ,ð,Æ,ç,È,¢[]ê[]‡,ĺ[]Afy[[fW,²,Æ,É•"[]"•ª,\_,Â^ó[]ü,³,ê,Ü,·[]B <<ކ•û–@,ðŽw'è,µ,Ü,·□B[Ž©"®'l'ð] ^ÈŠO,Ì<<ކ•û–@,ð'l,ñ,¾□ê□‡,Í□A,»,Ì<<ކ•û–@,É□³,µ,¢ftfH□[f€ ,ªŠ,,è"–,Ä,ç,ê,Ä,¢,é,±,Æ,ðŠm"F,µ,Ä,,¾,³,¢□B 
$$\begin{split} &-\frac{1}{4}-\hat{E}^{\circ}(\Box_{i}\delta\bar{Z}w'\hat{e},\mu,\ddot{U},\Box_{B}-p\bar{Z}^{\dagger},\dot{I}\bullet\bar{D}-\hat{E},\frac{3}{4},\bar{-},\dot{E}^{\circ}(\Box_{i},\cdot,\acute{e},\acute{E},\dot{I}[\Delta [,\grave{E},\mu],\dot{\sigma}'I'\dot{\sigma},\mu,\ddot{U},\Box_{B}-p\bar{Z}^{\dagger},\dot{I}-\frac{1}{4}-\hat{E},\dot{E}^{\circ}(\Box_{i},\cdot,\acute{e},\acute{E},\dot{I}[\Delta [,Z,\varphi\bullet\dot{O}],\ddot{U},\frac{1}{2},\dot{I}['\cdot,\varphi\bullet\dot{O}],\dot{\sigma}fNf\bar{S}fbfN,\mu,\ddot{U},\Box_{B}['Z,\varphi\bullet\dot{O}],\dot{\sigma}fNf\bar{S}fbfN,\cdot,\acute{e},\mathcal{A}\Box_{A}fCf][fg-p\bar{Z}^{\dagger},\dot{I},a,x,\dot{x},\acute{E}-\bullet\hat{O},\mu,\ddot{A}'',c,Pfy\Box[fW,a^{\circ}\dot{\sigma}\Box_{i},3,\dot{e},\ddot{U},\cdot\Box_{B}['\cdot,\varphi\bullet\dot{O}],\dot{\sigma}fNf\bar{S}fbfN,\cdot,\acute{e},\mathcal{A}\Box_{A}-\{,\dot{I},a,x,\dot{x},\acute{E},\beta,-,\dot{A},\ddot{A}'',c,Pfy\Box[fW,a^{\circ}\dot{\sigma}\Box_{i},3,\dot{e},\ddot{U},\cdot\Box_{B}] \end{split}$$

—pކ,ðŽw'è,∙,é,Æ,«,ÉfNfŠfbfN,μ,Ü,·□B

$$\begin{split} &-p \breve{Z}^{\dagger}_{\uparrow} [\square A - p \breve{Z}^{\dagger}_{\uparrow} Tf Cf Y, \pounds - ]^{\prime\prime}_{,i} \bullet_{\square, \delta}^{\prime} \dot{e}_{<}^{\cdot}_{,\cdot, \acute{e}, \dot{a}, \dot{i}, \dot{A}, \cdot \square B^{\prime}_{2\prime, ,i} \dot{f}^{\circ}_{\square} \ddot{u}^{\cdot}_{, \cdot u, \dot{A}, \dot{I}}_{\square} A \square \tilde{a}^{\prime}_{ifgf} \pounds f C, \pounds \\ & \overset{0}{\longrightarrow} {}^{\circ}_{ifgf} \pounds f C, \dot{E}, C \square A \bullet_{\dot{i}} \square^{\prime}_{,i} \dot{e}^{\prime}_{, \cdot u, \dot{e}, \dot{A}, \dot{i}, \dot{A}, \cdot \square B} \dot{f}^{\prime}_{2\prime, ,i} \dot{f}^{\circ}_{, \dot{U}} \square B \check{S}^{\circ}_{, \dot{e}, \dot{e}, \dot{L}} \\ & \mathcal{A}^{\underline{a}}, \dot{A}, \overset{0}{, \cdot} \square B \cdot \dot{z}^{\dagger}_{, \dot{u}} \square \Theta, \dot{E} - p \breve{Z}^{\dagger}_{, \dot{\delta}} \check{S}_{, ,i} \dot{e}^{\prime}_{, -, \ddot{A}, \acute{e}, \pounds}_{, \dot{H}} \square A f A f v f \check{S} f P \square [f V f \ddagger f^{\prime}, \textcircled{e}, \varsigma^{\circ}_{, \dot{U}} \square \Phi ] \check{z}^{\dagger}_{, \dot{\sigma}} \dot{\delta}^{\dagger}_{, \dot{\sigma}} \dot{\delta}^{\prime}_{, \dot{\sigma}} \dot{\delta}^{\prime}_{, \dot{\sigma}$$

fn[[ftfg[[f",Ì]F,Ì'2]®,ð•\ަ,μ,½,è•Ï[]X,μ,½,è,·,é,Æ,«,ÉfNfŠfbfN,μ,Ü,·[]B

fhfLf...f[]f"fg,ð^ó[]ü,·,éŒü,«,ðŽw'è,µ,Ü,·[]B[[]c],ðfNfŠfbfN,·,é,Æ[]A—pކ,ð[]c,É,µ,Ä^ó[]ü,µ,Ü,·[]B[‰i],ðfNfŠfbfN,·,é,Æ[]A—pކ,ðŽžŒv‰ñ,è,É 90 []<‰ñ"],µ,Ä^ó[]ü,µ,Ü,·[]B[‰ñ"]], ${}^{a}$ Žg—p,Å,«,é[]ê[]‡,Í[]A—pކ,ð"½ŽžŒv‰ñ,è,É 90 []<‰ñ"],µ,Ä^ó[]ü,µ,Ü,·[]B

 $fgf \\ \label{eq:generalized_formula} fgf \\ \ensuremath{\mathbb{E}} fC, \\ \\ \ddot{O}, \\ \dot{I} \\ -p \\ \dot{Z}^{\dagger}, \\ \dot{S}_{*}, \\ \dot{e}' \\ -, \\ \ddot{A}, \\ \dot{\delta} \\ \bullet \\ \dot{Z}^{\dagger}, \\ \dot{e}, \\ \ensuremath{\mathbb{E}}, \\ \ensuremath{\mathbb{E}}, \\ \dot{E}fNf \\ \dot{S}fbf \\ N, \\ \mu, \\ \ddot{U}, \\ \\ \Box \\ B \\ \dot{U} \\ \dot{S}_{*}, \\ \dot{e}' \\ \dot{A}_{*}, \\ \dot{E}fNf \\ \dot{S}fbf \\ N, \\ \mu, \\ \dot{U}, \\ \\ \Box \\ B \\ \dot{C} \\ \dot{A}_{*}, \\ \dot{C}_{*}, \\ \dot{E}fNf \\ \dot{S}fbf \\ N, \\ \mu, \\ \dot{U}, \\ \\ \Box \\ B \\ \dot{C} \\ \dot{C} \\ \dot{A}_{*}, \\ \dot{C}_{*}, \\ \dot{C}_{*}, \\ \dot$ 

fn[[ftfg[[f"'²]®,ð•\ަ,μ,½,è•Ï[]X,μ,½,è,·,é,Æ,«,ÉfNfŠfbfN,μ,Ü,·[]B

^ó□ü'•'u,ÉfCf"fXfg□[f<,³,ê,Ä,¢,éf□f,fŠ—e—Ê,ðŽw'è,μ,Ü,·□B

^ó[]ü'•'u,ª^ó[]ü,ðŠJŽn,·,é'O,É[]A^ó[]ü'•'u,Ìf[]f,fŠ"à,É^ó[]üfy[][fW,ð[]ì[]¬,·,é,æ,¤,ÉŽw'è,μ,Ü,·[]B,± ,ÌflfvfVf‡f",ð'l'ð,·,é,Æ[]A•¡ŽG,Èfy[][fW,Å,àŠ®'S,É^ó[]ü,³,ê,é,±,Æ,ª•Û[]Ø,³,ê,Ü,·[]B <<ކ•û–@,ðŽw'è,μ,Ü,·□B[<<ކ•û–@] ^ÈŠO,Ì<<ކ•û–@,ð'I,ñ,¾□ê□‡,Í□A[□Ú□×] ƒ^fu,ðfNfŠfbfN,μ□A,»,Ì<<ކ•û–@,É□³,μ,¢—pކ,ªŠ",è"–,Ä,ç,ê,Ä,¢,é,±,Æ,ðŠm"F,μ,Ä,,¾,³,¢□B 
$$\begin{split} & \text{Hewlett-Packard LaserJet[]ADeskJet[]A, ``, & , \tilde{N} & \tilde{Y} \\ ftf Hf"fg, \delta fCf"fXfg[][f<, \mu, \frac{1}{2}, e]([] & , \mu, \frac{1}{2}, e], `, é, \mathcal{A}, *, efNf \\ ftf Hf"fg, \delta fCf"fXfg[][f<, \mu, \frac{1}{2}, e]([] & , \mu, \frac{1}{2}, e], `, e, \mathcal{A}, *, efNf \\ & \tilde{X} \\ & \tilde{X} \\ & , \tilde{A}, \tilde{E}, ^{-}, \hat{e}, \hat{I}, \tilde{E}, e, \ddot{U}, ^{1}, \tilde{n} \\ & B \\ \hline \\ & \tilde{X} \\ & , \tilde{A}, \tilde{A}, \tilde{C} \\ & \tilde{A} \\ & , \tilde{A}, \tilde{A}, \tilde{A}, \tilde{A} \\ & \tilde{A} \\ & \tilde{A}, \tilde{A}, \tilde{A}, \tilde{A} \\ & \tilde{A} \\ & \tilde$$

### []V,µ,¢ftfHf"fg ftf@fCf<,ÌfffBfŒfNfgfŠ]

### [□V,µ,¢f\ftfg ftfHf"fg]

# [fCf"fXfg[[f<,³,ê,Ä,¢,éf\ftfg ftfHf"fg]

## [ŠJ,]

ftf@fCf<,ð'T,μ,Ü,·]B ftfHf"fg ftf@fCf<,ÌfpfX,ÆfffBfŒfNfgfŠ,ð []V,μ,¢ftfHf"fg ftf@fCf<,ÌfffBfŒfNfgfŠ] f{fbfNfX,É"ü— í,μ]AŽŸ,É [ŠJ,],ðfNfŠfbfN,μ,Ü,·]B

### ['ljÁ]

□V,μ,¢f\ftfg ftfHf"fg,ðfCf"fXfg□[f<,μ,Ü,·□B ▶ ftfHf"fg,ðfCf"fXfg□[f<,∙,é,É,İ□A[□V,μ,¢f\ftfg ftfHf"fg] f{fbfNfX,Å–Ú"I,ÌftfHf"fg,ð'I'ð,μ□AŽŸ,É ['Ç ‰Á] ,ðfNfŠfbfN,μ,Ü,·□B

#### [[]í[]œ]

## ,±,Ìfwf‹fv ftf@fCf‹,Ì□î•ñ,ð•\ަ,∙,é,É,Í

- 2 Žg—p,μ,Ä,¢,éfvfŠf"f^,ðfNfŠfbfN,μ,Ü,·∏B
- 3 [ftf@fCf<] f□fjf...□[,Ì [fvf□fpfefB] ,ðfNfŠfbfN,μ,Ü,·□B
- 4 [fffofCfX,Ì□Ý'è] f^fu,ðfNfŠfbfN,μ,Ü,·□B
- 5 Še∏€-Ú,Ìfwf‹fv,ð•\ަ,·,é,É,Í□Af\_fCfAf□fO f{fbfNfX,̉E□ã,Ì ? ,ðfNfŠfbfN,μ□A-Ú"I,Ì□€-Ú,ðfNfŠfbfN,μ,Ä,,¾,³,¢□B